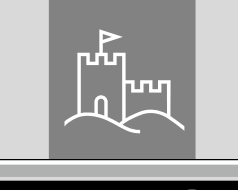

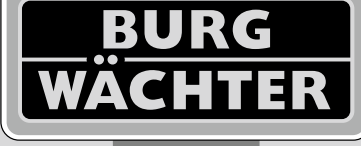

4-26 mm

AAA

4x

4.0" TF1

# Door eGuard DG 8200

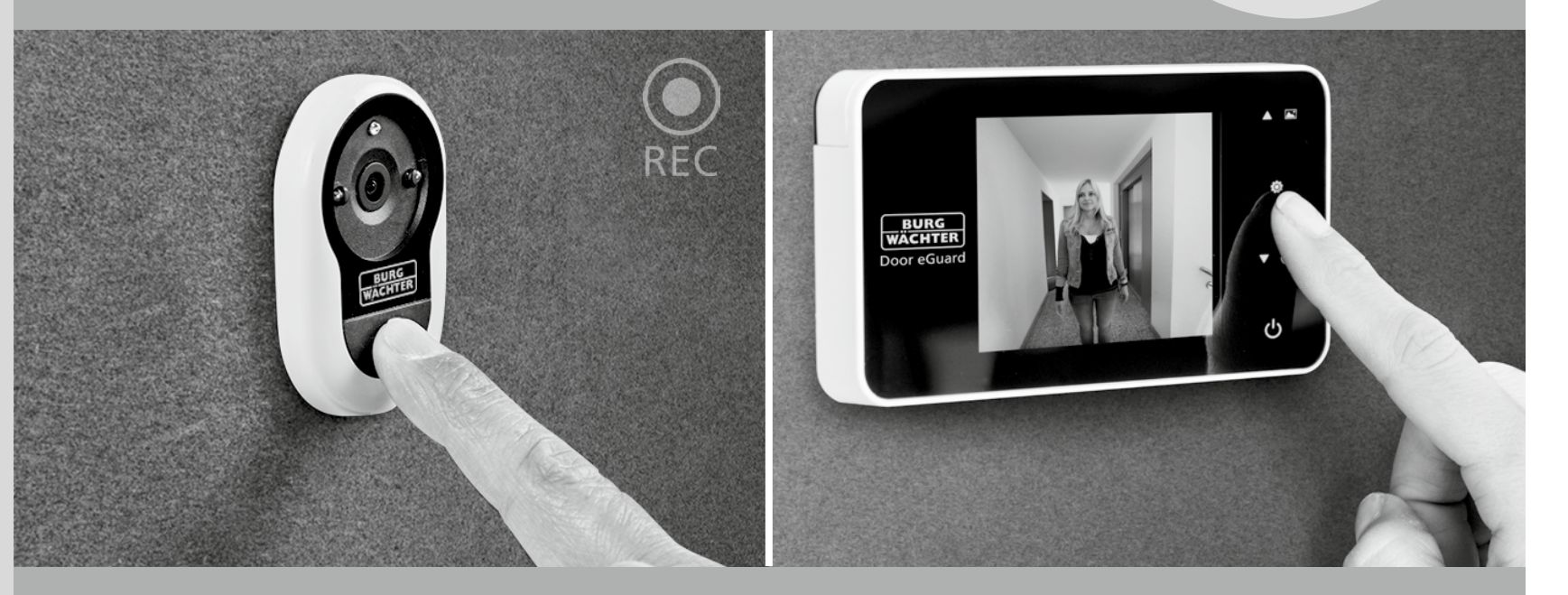

# Solution State State

Door eGuard DG 8200 06/2017

SD 25+2000

38-110 mm

BURG-WÄCHTER KG Altenhofer Weg 15 58300 Wetter Germany

www.burg.biz

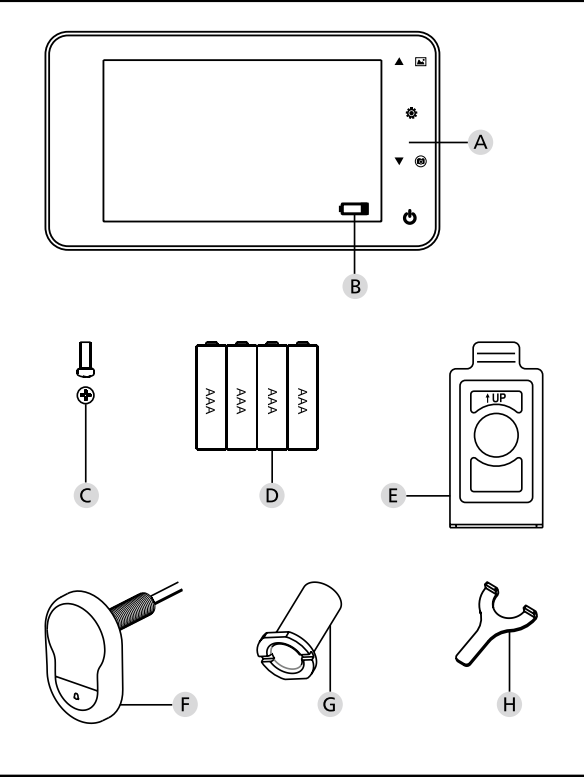

# Slika

A Digitalni nadzorni sistem za vhodna vrata

- B Stanje baterije
- C Pritrdilni vijak
- D 4 baterije AAA
- E Montažna plošča
- F Kamera
- G Pritrdilna objemka
- H Pritrdilno orodje

Proizvajalec si brez prehodnega opozorila pridržuje pravico do morebitnih sprememb oblike izdelka, njegovih tehničnih funkcij in načina uporabe.
Prepovedana sta uporaba tega izdelka v neskladju z namenom in njegovo preoblikovanje, s čemer uporabnik izgubi pravice do garancije.
Garancija preneha veljati tudi v primeru, da ta izdelek uporabite v okolju ali na način, ki ni v skladu s priporočili tega priročnika.

# Pomembna opomba

- 1. Pred uporabo našega izdelka vedno in natančno preberite ta priročnik. 2. Nikoli ne poskušajte sami popravljati ali prilagajati ta izdelek oz. njegovo
- opremo, da se izognete morebitnim poškodbam ali izgubi garancije! 3. V določenih primerih višje sile – udar strele, ali nepravilen način uporabe,
- lahko pride do poškodbe podatkov, ki so shranjeni na SD kartici. Izrecno priporočamo, da si za primer takšne izgube napravite dodatne kopije podatkov iz naprave. Proizvajalec ne odgovarja za morebitne izgube podatkov.
- 4. Za čiščenje izdelka v nobenem primeru NE UPORABLJAJTE kemičnih snovi, kot npr. tehnični alkohol ali bencin.
- 5. Redno zamenjujte baterije potem, ko se prižge ustrezna lučka, da izpraznjena baterija morebiti ne poškoduje izdelka.

#### Spoštovani uporabnik,

čestitamo Vam in se zahvaljujemo za vaše zaupanje v izdelek Door eGuard, znamke BURG-WÄCHTER. Door eGuard je sistem na baterije, s kamero in barvnim prikazovalnikom, ki omogoča enostavno namestitev in varen nadzor dogodkov pred vrati stanovanja, brez izpostavljenosti uporabnika kamere. Zahvaljujoč širokemu obsegu nastavitev je ta vratni nadzorni sistem uporaben za vse tipe vrat debeline od 38 do 110 mm. Optika kamere lahko pokrije tovarniško izdelane odprtine v vratih velikosti od 14 do 26 mm. Zahvaljujoč optiki s širokim zornim kotom boste opazili tudi osebe, ki se skrivajo v neposredni bližini pred vrati.

# Pomembno: pred pričetkom montaže natančno preberite celo navodilo za uporabo.

Želimo vam varno in kakovostno življenje z vašim novim elektronskim vratnim stražarjem. Vaš dobavitelj BURG-WÄCHTER KG

# Navodila za montažo

# 1. Pritrjevanje kamere na zunanjo stran vrat.

Obstoječo optiko izvzemite iz vratne line, ali na želenem mestu izvrtajte odprtino 14 mm. Snemite zaščitno folijo 3 M in nato od zunaj namestite kamero v pripravljeno luknjo. Pri tem pazite, da ne prelomite kabla v vratih. Gumb zvonca se mora nahajati pod kamero. Kamero nastavite v navpičen položaj, usmerjeno v tla. Nato jo pritrdite na vrata (slika 1).

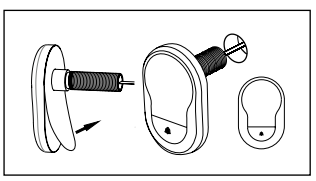

#### 2. Pritrditev nosilca za prikazovalnik

Snemite montažno ploščo na zadnji strani prikazovalnika. Z izvijačem odvijte iz spodnje strani prikazovalnika za to namenjen vijal. Iz zadnje strani montažne plošče snemite zaščitno folijo 3 M. Kabel kamere napeljite skozi središčno odprtino. Preden pritrdite montažno ploščo z lepilnimi trakovi 3 M na notranjo stran vrat se prepričajte, če je puščica montažne plošče usmerjena navzgor. Kabel kamere potegnite skozi pritrdilno objemko in jo pritrdite s pomočjo priloženega montažnega oroda (slika 2).

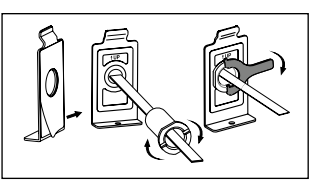

#### 3. SD kartica

Da lahko shranite več kot 25 posnetkov in izvozite podatke, v ustrezno režo vstavite mikro SD kartico. SD režo odprite s pomočjo pločevinastega lističa v smeri navzdol navzdol. Reže sedaj ni mogoče odpreti. Mikro SD kartico namestite tako, da bosta kontakta reže s kontakti SD kartice na sebi. Zaprite pločevinasti listič in ga pritrdite v smeri proti zgornji strani naprave.

#### 4. Montaža prikazovalnika

Priključek kabla kamere namestite v monitor tako, da bo kabel obrnjen proti reži SD kartice. Odvečni kabel previdno shranite v žleb na zadnji strani zaslona. Ravnajte previdno, da ga ne poškodujete ob nosilec prikazovalnika.

 Prikazovalnik namestite vodoravno z vrati na držaj tako, da se spodnja plošča z odprtino za vijak skrije v ustrezno odprtino na spodnji strani ohišja prikazovalnika.

2 Prikazovalnik lahko obesite na zgornji nosilec in ga počasti povlečete navzdol.

3 Napravo pritrdite na vrata z vijakom napeljanim skozi odprtino na strani ohišja prikazovalnika.

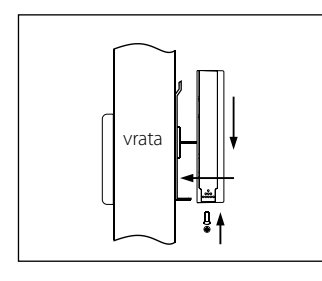

# Vlaganje in zamenjava baterij

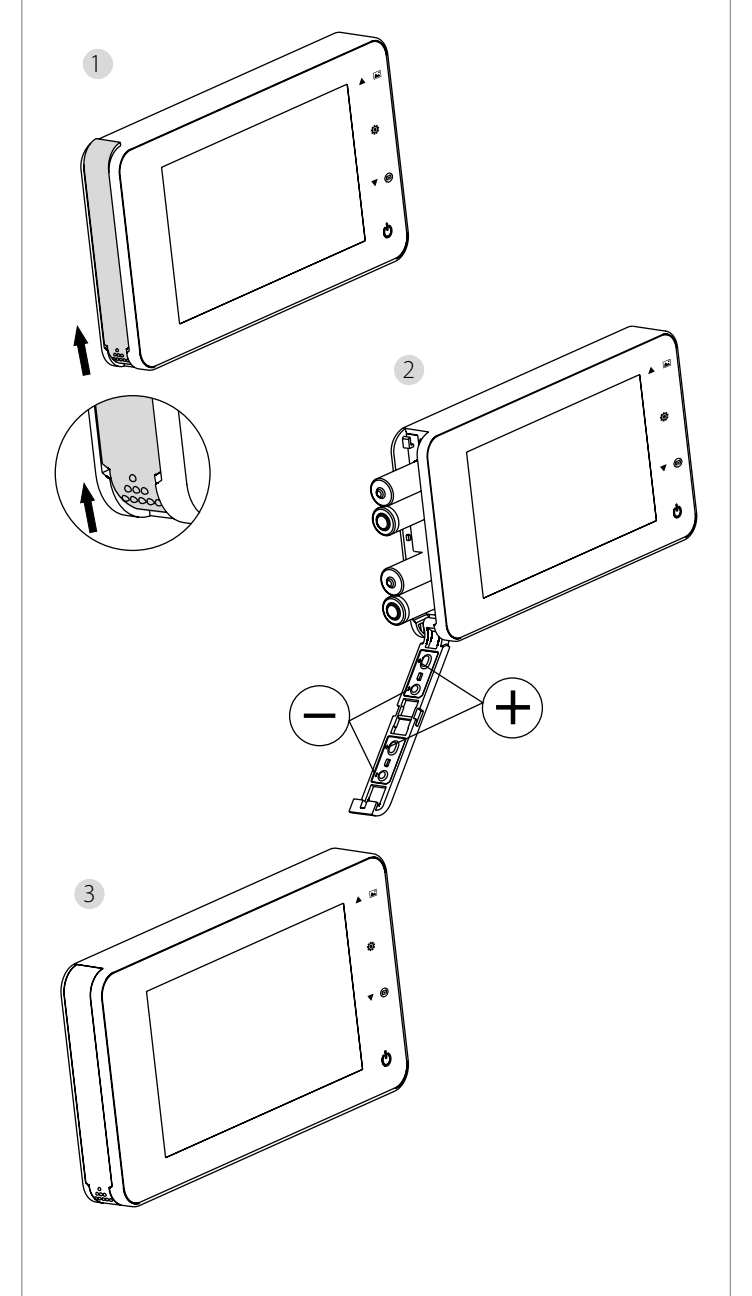

# Vlaganje:

1 Da odprete, premaknite pokrov navzgor, kot kaže slika.

Baterije vstavite v skladu z oznako "+" / "", ki je navedena na pokrovu.
 Pokrov zaprite v obrnjenem vrstnem redu.

#### **Opozorilo:**

Pokrova NE ZAPIRAJTE in NE ODPIRAJTE na silo, da ga ne poškodujete.
 Kadar odpirate pokrov NE PRITISKAJTE nanj z druge strani, da ga ne

 Kadar odpirate pokrov NE PRITISKAJ LE nanj z druge strani, da ga ne poškodujete.

 Redno zamenjujte baterije takoj, ko se prižge opozorilna lučka, da izpraznjena baterija ne poškoduje izdelka.

Ko se baterije popolnoma izpraznijo, utripa lučka napolnjenosti in opozori uporabnika, da jih bo moral zamenjati z novimi. Za ta izdelek lahko uporabite sledeče vrste baterij: AAA, alkalna manganova baterija 1,5 V. Izpraznjene baterije odstranjujte v skladu s krajevnimi okoljevarstvenimi predpisi.

#### Navodila za uporabo

# Navodila za uporabo

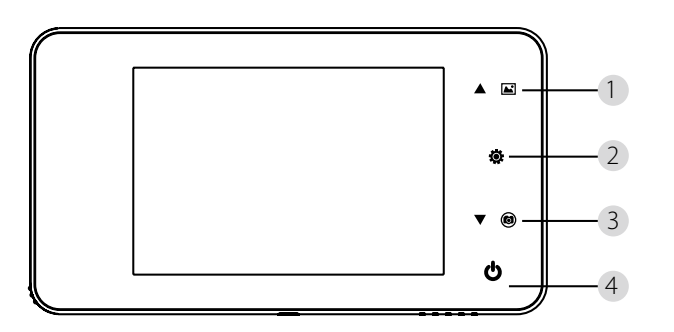

#### Funkcije gumbov:

| Št. | Osnovne funkcije | Napredne funkcije                                                                                                    |
|-----|------------------|----------------------------------------------------------------------------------------------------|
|     | Gor              | <ul> <li>Na uvodni strani pritisnite na gumb Navzgor, da<br/>preidete v režim pregledovanja fotografij;</li> <li>Ko aktivirate režim pregledovanja fotografij,<br/>pritisnite na gumb Navzgor da si ogledujete<br/>fotografije v povratni smeri;</li> <li>V režimu nastavitev pritisnite na gumb Navzgor,<br/>za obdelavo izbrane fotografije;</li> </ul> |
| 2   | Meni             | <ul> <li>Gumb Meni uporabljajte za dostop na stran z<br/>menijem;</li> <li>Za brisanje fotografije pritisnite gumb Meni; nato<br/>lahko izbrišete vse želene fotografije;</li> <li>V kolikor v režimu pregledovanja fotografij<br/>in nastavitev pritisnete in držite gumb Meni,<br/>trenutno stran zapustite.</li> </ul>                                 |
| 3   | Navzdol<br>V (O) | <ul> <li>Ko aktivirate režim pregledovanja fotografij,<br/>pritisnite na gumb Navzdol da si ogledujete<br/>fotografije v smeri naprej;</li> <li>V režimu nastavitev pritisnite na gumb Navzdol,<br/>za obdelavo izbrane fotografije;</li> <li>Na uvodni strani pritisnite na gumb Navzdol,<br/>da lahko slikate:</li> </ul>                               |
| 4   | Zagon            | <ul> <li>Ko zaženete napravo in vstavite nove baterije,<br/>pritisnite in držite gumb Start.</li> </ul>                                                                                                    |

#### Zadnja stran prikazovalnika:

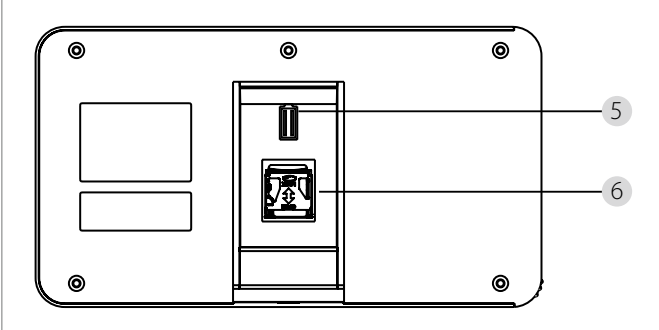

5 Priključitev podatkovnega kabla kamere6 Luknja za mikro SD kartico

#### **Nastavitev sistema**

- V običajnem režimu pritisnite 3, da preidete v režim nastavitev.
  Nato mora biti prikazana spodaj navedena stran režima nastavitev.
  Pritisnite 3, da imate dostop do različnih možnosti nastavitev: Čas -- Datum -- Ton zvonjenja --Glasnost--
- Samodejni izklop -- Shrani datoteko kot
- Pritisnite ▼, da se spremenjene nastavitve shranijo.
- Pod postavko ČAS/DATUM lahko s pritiskom ▼ povečate aktualno vrednost; v kolikor to tipko držite dalj časa, se bo postopek povečave pospešil.
- Ko spremenite vrednosti bo sistem samodejno shranil rezultat in čez nekaj sekund zaprl režim nastavitev.
- V kolikor si želite režim nastavitev zapreti, pritisnite na gumb i in ga držite.

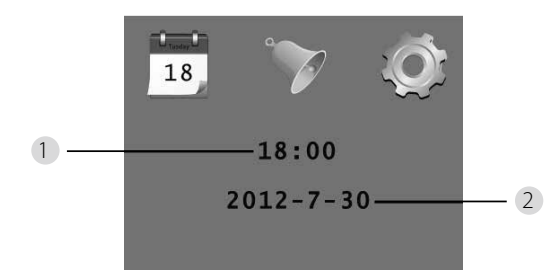

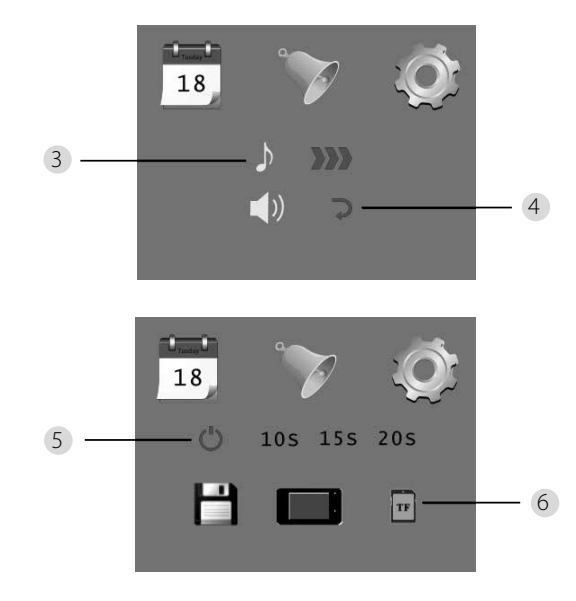

Nastavitev časa
 Nastavitev datuma

3 Nastavitev tona zvonjenja
 4 Nastavitev glasnosti:
 0: brez zvoka
 3: maksimalna glasnost

5 Samodejni izklop

- 6 Datoteko shrani kot
- lokalna datoteka

(podatkov ni mogoče naložiti)

- mikro SD kartica
- (podatke lahko naložite preko čitalnika SD kartic)

#### Za nadzor prostora za vrati

• V običajnem režimu lahko prostor za vrati nadzirate, če pritisnete na gumb Start.

V kolikor obiskovalec pritisne zvonec, se iz notranje strani zasliši ton zvonjenja.
 Prikazovalnik se samodejno vključi in prikaže zunanji prostor za vrati. Ko poteče nastavljen čas, se sistem ponovno ugasne.

 V običajnem režimu ob pritisku na gumb ▼ sistem samodejno slika zunanji prostor in shrani fotografijo.

# Obiskovalci

• V kolikor obiskovalec pritisne zvonec ob nadzornem sistemu, se iz notranje strani zasliši ton zvonjenja.

- Prikazovalnik se medtem samodejno vključi in prikaže zunanji prostor za vrati. Ko poteče nastavljen čas, se sistem ponovno ugasne.
- Po pritisku na zvonec, kamera slika samodejno obiskovalce tudi, kadar lastnika ni doma; fotografija se shrani v določeno datoteko; lastnik lahko kasneje preveri vse obiskovalce, ki so bili slikani v njegovi odsotnosti in te podatke uporabi npr. za varnostne namene.

# Prikaz in brisanje fotografij

• V običajnem režimu pritisnite, če želite pregledovati fotografije ▲

Pri pregledovanju fotografij uporabite za njihovo izbiro ▲ ali ▼.

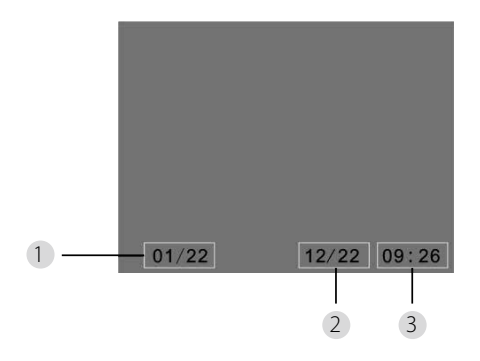

```
1 Aktualna številka fotografije/celotno število
```

2 Mesec/dan

Čas slikanja

Med ogledovanjem fotografij, lahko vedno določene izbrišete s pritiskom na gumb 🔅.

Po kratkem pritisku na gumb se prikaže ikona, prikazana v nadaljevanju:

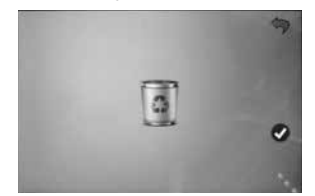

• Da potrdite izbris, pritisnite na ▼.

# Izbira datoteke zasamodejno shranjevanje

 Uporabnik se lahko odloči, če želi fotografijo shraniti v lokalno datoteko ali na kartico TF.

• Standardno se shranjujejo v lokalno datoteko.

# Vstavljanje spominske kartice

Mikro SD kartica ni priložena izdelku. Uporabnik mora to kartico kupiti sam.
Mikro SD kartico vstavite še pred vlaganjem baterij.

- Preden vložite mikro SD kartico, obvezno premaknite kovinski pokrov nad prostorom za vstavljanje kartice v smeri oznake OPEN.
- Dvignite in odprite zgornji del kovinskega pokrova in vanj namestite mikro SD kartico.
- Kovinski pokrov ponovno zaprite in ga premaknite nazaj v smeri oznake LOCK.
  Lahko uporabite mikro SD kartico največ 8 GB, priporoča pa se razred HDSC višji kod 6.

# Spezifikationen

| Debelina vrat                       | 38~110mm                                                                                                    |
|-------------------------------------|----------------------------------------------------------------------------------------------------|
| Kamera                              | 0,3 megapikslov                                                                                                    |
| LCD zaslon                          | 4.0" TFT                                                                                                    |
| Ločljivost                          | QVGA (480 x 320)                                                                                                    |
| Napajanje                           | 4 x AAA<br>alkalne manganove baterije 1,5V                                                                          |
| Zmogljivost<br>lokalnega<br>spomina | Približno 25 fotografij<br>(to število se lahko razlikuje v odvisnosti<br>od okolja, v katerem se kamera uporablja) |
| Zunanja SD<br>kartica               | Mikro SD kartica (TF),<br>največ 8GB                                                                                |
| Spomin za<br>fotografije 1 GB       | 2.000 kom<br>(laboratorijski pogoji; dejansko število<br>se lahko od primera do primera razlikuje)                  |
| Dimenzije                           | 139(Š)x77(V)x15,8(H)mm                                                                                              |
| Teža                                | 185g                                                                                                    |
|                                     |                                                                                                    |

# Pozor

Zmeny a úpravy, ktoré nie sú výslovne schválené oprávneným schvaľovacím orgánom, môžu viesť k odobratiu povolenia na prevádzkovanie zariadenia.

# Dôležité: právna poznámka

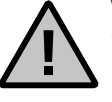

Vytváranie, záznam a uchovávanie dát videodohľadu (obrazových, zvukových) podlieha v Nemecku prísnym predpisom. Dodržujte, prosím, všetky platné zákonné ustanovenia vyplývajúce zo spolkového zákona o ochrane údajov, príp. krajinských zákonov o

ochrane údajov. Pre iné krajiny sú platné príslušné národné predpisy o ochrane údajov.

# Likvidácia zariadenia

#### Vážený zákazník,

prosíme vás o pomoc pri znižovaní objemu odpadu. Pokiaľ budete mať niekedy v úmysle zbaviť sa tohto zariadenia, nezabudnite, prosím, že mnoho súčastí obsahuje cenné materiály, ktoré je možné recyklovať.

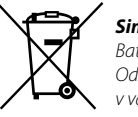

#### Simbol posode za odpadke pomeni:

Baterije so prazne – ne mečite jih med domače odpadke. Oddajte prosim baterije v trgovino ali v surovino v vašem mestu. Vračanje je brezplačno in je določeno po zakonu.

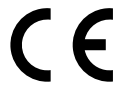

Glede vprašanj v zvezi z izjavo ES o istovetnosti se prosim obrnite na info@burg.biz